### Интерактивная база данных "Мониторинг использования генетических ресурсов РБ" Версия 1.1.0

Кирилл Чихматов, Директор ЧТУП «Фаэтон Электроникс»

#### ИБД "Мониторинг использования генетических ресурсов РБ

В рамках реализации проекта международной технической помощи «ПРООН-ГЭФ № 00095244/00099240 «Усиление людских ресурсов, правовых систем и институционального потенциала для реализации Нагойского протокола в Республике Беларусь» спроектирована и разработана первая в Республике Беларусь, уникальная, не имеющая аналогов ИНТЕРАКТИВНАЯ БАЗА ДАННЫХ "Мониторинг использования генетических ресурсов РБ"

#### Цель создания ИБД

- Назначение ИБД должна стать инструментом для систематизации и автоматизации учета взаимоотношений участников передачи ГР (юридические и физические лица, компетентные национальные органы Республики Беларусь).
- Основная цель создания мониторинг использования ГР, позволяющий отслеживать и контролировать этапы процедуры передачи ГР и координировать взаимодействие участников доступа и обмен информацией.

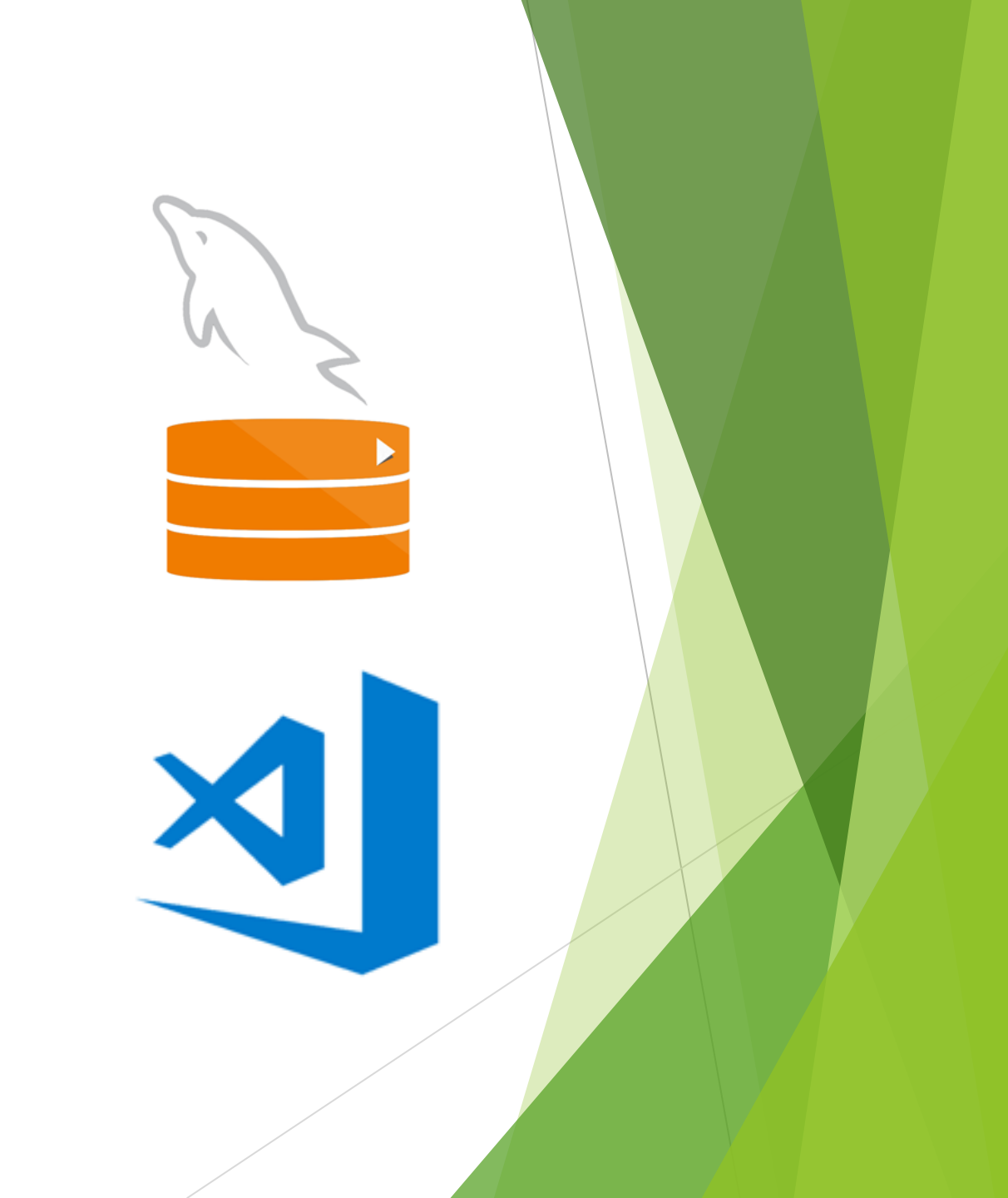

#### Функции ИБД

ИБД должна обеспечить

1. систематизацию и автоматизацию учета взаимоотношений участников механизма обмена генетическими ресурсами - юридические и физические лица, уполномоченные органы Республики Беларусь других стран,

ABSCH

193 (2.10.2019) "Кирилл Валерьевич...." "Министерство При.... 199 PRM

127 02.10.2019 "Кирилл Валерьевич... "Министерство При....

Национальный коор...

Национальный коор...

Национальный коор...

Чациональный коор.

ациональный коор

Национальный коор.

Национальный коор

Национальный коор

Национальный коор.

Национальный коор.

ациональный коор.

Национальный коор... 241 Запрос ПОС(PI

Закрыт

179 3anpoc Pasp

- 2. учет и координацию взаимодействия между всеми участниками обмена ГР и информацией при помощи программного интерфейса, в том числе:
  - учет участников передачи ГР,
  - возможность ведения справочников:
    - генетических ресурсов;
    - участников передачи ГР (поставщиков и пользователей ГР);
    - документов, связанных с передачей ГР
- 3. мониторинг и контроль на каждом этапе прохождения процедуры передачи ГР;
- 4. возможность обмена документами между участниками передачи 🕅 компетентными национальными органами в режиме онлайн;
- 5. формирование отчетной документации по каждому из справочников;
- 6. хранение изображений и документов, связанных с организацией доступа к ГР.

#### Авторизация

| 🍰 Авторизация           |                          | × |
|-------------------------|--------------------------|---|
| Авторизация О программе |                          |   |
| БЕЛАРУСЬ                | Пользователь             |   |
| НКЦГР                   | Администратор 🗸          |   |
|                         | Пароль                   |   |
|                         | •••                      |   |
|                         |                          |   |
|                         |                          |   |
|                         |                          |   |
|                         |                          |   |
|                         |                          |   |
|                         | <u>В</u> ыйти <u>О</u> К |   |

- Начало работы программы авторизация оператора
- Уровень (права) Администратора
- Уровень (права) Пользователя
- Пароли хранятся в базе данных
- Уровень защиты хэширование с использованием функции crypt()

#### MDI-интерфейс - главное окно программы

Интерфейс программы -

- Главное меню
- Панель инструментов
- Строка состояния
- Таблица передач

Каждая строка в этой таблице представляет собой одну передачу ГР от Поставщика к Пользователю, выполненую в соответствии с требованиями Нагойского протокола

| N  | СПРАВ  | ючники сене       | ТИЧЕСКИЕ РЕСУ          | рсы <u>м</u> онитор | ИНГ ОБМЕНД   | АННЫМИ П      | ONCK HACT  | тройки <u>в</u> ид <u>о</u> кі | на помощь           | выход      |            |                      | - 8               |
|----|--------|-------------------|------------------------|---------------------|--------------|---------------|------------|--------------------------------|---------------------|------------|------------|----------------------|-------------------|
| ÷. | 2      | 0 🗐 📑             | 1 50                   | 000                 | 🖉 🖉          |               |            | ) 👂 🐇                          | *                   | 3 🥶 😕      | ?(         | 0 0                  | ) ()              |
| M  | нитори | нг передач гене   | тических ресур         | COB P5              |              |               |            |                                |                     |            |            |                      |                   |
|    | ID     | Название передачи | Генетический<br>ресурс | Поставщик           | Пользователь | 3anpoc<br>NOC | пос        | Соглашение                     | Место<br>назначения | Запрос     | Разрешение | Запрос<br>сертификат | Сертификат        |
|    | 177    | 9999              | Пось                   | ИГЦ НАН Бел         | Покулатель 1 | 01.10.2019    | 01.10.2019 | 177 agreement pdf              | Беларусь            | 01.10.2019 | 02.10.2019 | 02.10.2019           | 177 absch-irce-by |
|    | 178    | 234234234234      | Лось                   | ИГЦ НАН Бел         | Покупатель 1 | 01.10.2019    | 01.10.2019 | 178 agreement.pdf              | Беларусь            | 01.10.2019 | 02.10.2019 | 02.10.2019           | 178 absch-irce-by |
|    | 179    | efer              | flocs                  | ИГЦ НАН Бел         | Покупатель 1 | 01.10.2019    | 01.10.2019 | 179 agreement.pdf              | Россия              | 01.10.2019 | 01.10.2019 | 01.10.2019           | 179 absch-irco-by |
|    | 198    | 888               | <u>Nocs</u>            | ИГЦ НАН Бел         | Покулатель 1 | 02.10.2019    | 02.10.2019 | 198 agreement.pdf              | Беларусь            | 02.10.2019 | 02.10.2019 | 02.10.2019           | 198 absch-ircc-by |
|    | 199    | 99999             | Лось                   | ИГЦ НАН Бел         | Покупатель 1 | 02.10.2019    | 02.10.2019 | 199 agreement.pdf              | Беларусь            | 02.10.2019 | 02.10.2019 | 02.10.2019           | 199 absch-ircc-by |
|    | 240    | 11111             | Пось                   | ИГЦ НАН Бел         | Покупатель 1 | 06.10.2019    | 06.10.2019 | 240 agreement.pdf              | Беларусь            | 06.10.2019 | 06.10.2019 |                      |                   |
|    | 241    | 2222              | floce                  | ИГЦ НАН Бел.        | Покулатель 1 | 06.10.2019    | 06.10.2019 | 241_agreement.pdf              | Беларусь            | 06.10.2019 | 06.10.2019 |                      | 1                 |
|    | 242    | 333               | Пось                   | ИГЦ НАН Бел         | Покулатель 1 | 06.10.2019    | 06.10.2019 | 242 agreement.pdf              | Беларусь            | 06.10.2019 | 06.10.2019 | 06.10.2019           | 242 absch-irco-by |
|    | 243    | 5555              | Пось                   | ИГЦ НАН Бел         | Покулатель 1 | 06.10.2019    | 06.10.2019 | 243 agreement.pdf              | Беларусь            | 06.10.2019 | 06.10.2019 | 06.10.2019           | 243 absch-ircc-by |
|    |        |                   |                        |                     |              |               |            |                                |                     |            |            |                      |                   |

| Все записи        | Автозабор |                             |                              |   | Добавить           | Изменить     | Удалить | Искать | Закрыть |
|-------------------|-----------|-----------------------------|------------------------------|---|--------------------|--------------|---------|--------|---------|
| Состояние: работа |           | Пользователь: Администратор | Подключение к серверу БДГР : | • | Подключение к сера | еру БД ДНК : | •       |        |         |

#### Связанные документы

|                                                                                                    | СПРАВОЧНИКИ                                                                  |                                                                       | РСЫ МОНИТОР  | инг обменд   | АННЫМИ ПОИСК    | НАСТРОЙКИ ВИД         | окна помощь        | выход                                                                                                    |                                          |          | _ 5 ×                                                                                                    |
|----------------------------------------------------------------------------------------------------|------------------------------------------------------------------------------|-----------------------------------------------------------------------|--------------|--------------|-----------------|-----------------------|--------------------|----------------------------------------------------------------------------------------------------|------------------------------------------|----------|----------------------------------------------------------------------------------------------------|
| едактировать генетический ресурс                                                                                                    | - 0                                                                          | ×                                                                     | الأحم والمخد | ~            |                 |                       |                    |                                                                                                    |                                          | 6        | 🖻 Сертификат 243_absch-ircc-by-246531-1-en.pdf —                                                                                                    |
| ID-номер: 1                                                                                                    |                                                                              | етических ресур                                                       | СОВ РБ       |              |                 |                       |                    | 3 22                                                                                                    | ?0                                       |          |                                                                                                    |
| Точное название на русском языке: Лось                                                                                                   |                                                                              | Генетический                                                          | Поставщик    | Пользователь | 3anpoc ПОС      | Соглашение            | Место              | 3anpoc                                                                                                    | Разрешение 34                            | npoc     | environment                                                                                                    |
| Точное название на латыни: Loss                                                                                                    |                                                                              | Лось                                                                  | ИГЦ НАН Бел  | Покулатель 1 | 01.10.2019 01.1 | 0.2019 177 agreement  | df Беларусь        | 01,10,2019                                                                                                    | 02.10.2019 02                            | .10.2019 | The Access and Benefit-Sharing Clearing-House (ABSCH)                                                                                                    |
| Форма Генетического ресурса: Дериват 🗸                                                                                                   |                                                                              | Лось                                                                  | ИГЦ НАН Бел  | Покупатель 1 | 01.10.2019 01.1 | 0.2019 178 agreements | df Беларусь        | 01.10.2019                                                                                                    | 02.10.2019 02                            | .10.2019 |                                                                                                    |
| Поставщик Генетического ресурса: ИГЦ НАН Беларуси                                                                                        |                                                                              | floce                                                                 | ИГЦ НАН Бел  | Покупатель 1 | 01.10.2019 01.1 | 0.2019 179 agreements | df Россия          | 01.10.2019                                                                                                    | 01.10.2019 0                             | .10.2019 |                                                                                                    |
| Описание Генетического ресурса: ergferfgцувцвцувц                                                                                        |                                                                              | Лось                                                                  | ИГЦ НАН Бел  | Покулатель 1 | 02.10.2019 02.1 | 0.2019 198 agreements | df Беларусь        | 02.10.2019                                                                                                    | 02.10.2019 02                            | .10.2019 | ABSCH-IRCC-BY-246531-1                                                                                                    |
| Особенности Генетического ресурса: ewfweferfyкаук                                                                                        |                                                                              | flock                                                                 | ИГЦ НАН Бел  | Покупатель 1 | 02.10.2019 02.1 | 0.2019 199 agreements | df Беларусь        | 02.10.2019                                                                                                    | 02.10.2019 02                            | 10.2019  | Internationally recognized certificate of complian                                                                                                    |
| Охранный статус вида: 📈 Охрансемый                                                                                                    |                                                                              | Лось                                                                  | ИГЦ НАН Бел  | Покупатель 1 | 06.10.2019 06.1 | 0.2019 240 agreements | df Беларусь        | 06.10.2019                                                                                                    | 06.10.2019                               |          | constituted from information on the permit or it                                                                                                    |
| охранный статусьяда. 🖂 охраниеный                                                                                                    |                                                                              | flock.                                                                | ИГЦ НАН Бел  | Покулатель 1 | 06.10.2019 06.1 | 0.2019 241 agreements | df Беларусь        | 05.10.2019                                                                                                    | 06.10.2019                               |          | equivalent made available to the Access and                                                                                                    |
|                                                                                                    |                                                                              | Doce                                                                  | ИГЦ НАН Бел  | Покупатель 1 | 06.10.2019 06.1 | 0.2019 242 agreements | df Беларусь        | 06.10.2019                                                                                                    | 06.10.2019 00                            | .10.2019 | Benefic-sharing Clearing-House                                                                                                    |
| Редактировать поставщика                                                                                                    |                                                                              |                                                                       | × -          | Покулатель 1 | 06.10.2019 06.1 | 0.2019 243 agreements | <u>df</u> Беларусь | 06.10.2019                                                                                                    | 06.10.2019 00                            | 10.2019  | In accordance with Article 17, paragraph 2, of the Nagoya Protocol on Access and Benefit-sharing                                                                                               |
|                                                                                                    |                                                                              |                                                                       |              |              |                 |                       |                    |                                                                                                    |                                          |          | the Access and Report stated in accordance with Article 6, paragraph 5 (e) and made available t<br>the Access and Report sharing Clearing House shall constitute an internationally recognized |
| * Название: <mark>Фоззон</mark><br>Страна: Беларусь<br>Адрес: Минск, ул. Л. Карастоян<br>Руководитель: Кирилл<br>Контактное лицо: Кирилл | Должность:<br>• Телефон:<br>вой д. 32 по • е-Май:<br>• е-Май:<br>Примечание: | Директор<br>+375 17 399 70 40<br>kirill@faeton.by<br>http://faeton.by | Закрыть      |              |                 |                       | ,<br>10            | " Hansanor <mark>Science</mark><br>Crigana: Sanagy<br>Aspec <u>Assan</u><br>prosessment: <u>Scho</u><br>mannes anus Manus | анан арай<br>ал<br>месан 17<br>РД<br>мЕН | *        | Amours: (ystandarion, 1000)<br>* Tempor: (MMAI)<br>* eMak (synalloginality)<br>webCair: (Malgobs)<br>Pomenave:                                                                                 |
|                                                                                                    |                                                                              |                                                                       |              |              |                 |                       |                    |                                                                                                    |                                          |          | Zanana, Jacinta                                                                                                    |

Карточки генетического ресурса, Поставщика, Пользователя, сканы запросов PIC и PRM, ответов Министерства Природы, Соглашений, сертификатов ABSCH вызываются для просмотра двойным щелчком мыши

# Использование защищённого почтового канала для выполнения этапов согласования передач

| 😂 Обмен  | даннь     | іми с Минп | рироды           |           |                   | -    |               |       |                  | _                          |                                                         | ×       |
|----------|-----------|------------|------------------|-----------|-------------------|------|---------------|-------|------------------|----------------------------|---------------------------------------------------------|---------|
| Систем   | ла об     | мена сооб  | бщениями         |           |                   |      |               |       |                  |                            |                                                         |         |
| Постав   | вщик      | ки П       | ользователи      | <u>Ми</u> | нприроды          |      | ABSCH         |       |                  |                            |                                                         |         |
| ID       |           | Дата       | От               |           | Кому              |      | Тема          | Текст |                  | Файл                       |                                                         | ^       |
| 1        | <u>79</u> | 01.10.2019 | ) "Татьяна Желе: | знов      | System.Collection | ns.G | RE: 179_PRM   | Or    | iginal Message   |                            |                                                         |         |
| 1        | <u>98</u> | 02.10.2019 | Татьяна Желе:    | знов      | nccgr@f-1.by      |      | RE: 198_PIC_y | Ori   | iginal Message   |                            |                                                         |         |
| 1        | 99        | 02.10.2019 | ) "Татьяна Желе: | знов      | nccgr@f-1.by      |      | RE: 199_PIC_y | Or    | iginal Message   |                            |                                                         |         |
| 1        | 99        | 02.10.2019 | Татьяна Желе:    | знов      | nccgr@f-1.by      |      | RE: 199_PRM   | Or    | iginal Message   |                            |                                                         |         |
| 1        | <u>78</u> | 02.10.2019 | Татьяна Желе:    | знов      | nccgr@f-1.by      |      | RE: 178_PRM   | Or    | iginal Message   |                            |                                                         |         |
| 1        | <u>98</u> | 02.10.2019 | Татьяна Желе:    | знов      | nccgr@f-1.by      |      | RE: 198_PRM   | Or    | iginal Message   |                            |                                                         |         |
| 1        | 77        | 02.10.2019 | Татьяна Желе:    | знов      | nccgr@f-1.by      |      | RE: 177_PRM   | Or    | iginal Message   |                            |                                                         |         |
| 2        | 42        | 06.10.2019 | Татьяна Желе:    | знов      | nccgr@f-1.by      |      | RE: 242_PIC_y | Or    | iginal Message   |                            |                                                         |         |
| 2        | 42        | 06.10.2019 | Татьяна Желе:    | знов      | nccgr@f-1.by      |      | RE: 242_PRM   | Or    | iginal Message   |                            |                                                         |         |
| 2        | 41        | 06.10.2019 | Татьяна Желе:    | знов      | nccgr@f-1.by      |      | RE: 241_PIC_y | Or    | iginal Message   |                            |                                                         |         |
| 2        | 43        | 06.10.2019 | Татьяна Желе:    | знов      | nccgr@f-1.by      |      | RE: 243_PIC_y | Or    |                  |                            |                                                         |         |
| 2        | 43        | 06.10.2019 | Татьяна Желе:    | знов      | nccgr@f-1.by      |      | RE: 243_PRM   | Or    | Original Mess    | age                        |                                                         |         |
| 2        | 40        | 06.10.2019 | Татьяна Желе:    | знов      | nccgr@f-1.by      |      | RE: 240_PIC_y | Or    | From: Кирилл Вал | перьевич Чи                | ихматов (и<br>5.20 рм                                   | mailto: |
| 2        | 41        | 06.10.2019 | Татьяна Желе:    | знов      | nccgr@f-1.by      |      | RE: 241_PRM   | Or    | То: Министерство | овего, 2019<br>о Природы Р | разо Pivi<br>PБ <minpi< td=""><td>rirody@</td></minpi<> | rirody@ |
| 2        | 40        | 06.10.2019 | Татьяна Желе:    | знов      | nccgr@f-1.by      |      | RE: 240_PRM   | Or    | Subject: 241_PIC |                            |                                                         | -       |
| *        |           |            |                  |           |                   |      |               |       | Национальный к   | оординацио                 | онный це                                                | нтр по  |
|          | 14.       |            |                  |           |                   |      |               |       |                  |                            |                                                         |         |
| Входящие | VICX      | одящие     |                  |           |                   |      |               |       |                  |                            |                                                         |         |
| Bce san  | иси       |            |                  |           |                   |      |               |       | и                | скать                      | Закры                                                   | ыть     |

# Централизованное хранение связанной информации - создание, редактирование, удаление записей по:

- Поставщикам ГР
- Пользователям ГР
- Компетентным Национальным
   Органам
- Соглашениям между Поставщиками и Пользователями ГР

🊨 Редактировать поставщика

\* Название:

Лнстит

Страна: Беларусь Адрес: Академич

Руководитель: Шейко Р. Контактное лицо: Макеева

Сертификатам ГР

|                      |             | 📜 Спр      | оавочник | с - Поставщик | и Генетичес | ких Ресурсов |            |                 |           |              |             |              |             |
|----------------------|-------------|------------|----------|---------------|-------------|--------------|------------|-----------------|-----------|--------------|-------------|--------------|-------------|
|                      |             | ۲          | Компет   | ентные На     | ц.Органь    | I            | C          | оглашения       | I         |              | Серт        | ификаты      |             |
|                      |             |            |          |               | Поставщи    | ики          |            |                 |           | Пользователи |             |              |             |
| нальным              |             |            | ID       | Название      | Страна      | Адрес        | Руководите | Контактное лицо | Должность | Телефон      | e-Mail      | web-Сайт     | Примечани   |
|                      |             | ▶          | 1        |               | Беларусь    |              |            |                 |           | 1            | p_mail1@    |              |             |
|                      |             |            | 2        | ИГЦ НАН       | Беларусь    |              |            |                 |           |              | provider@   |              |             |
| <b>-</b>             |             |            | 3        | БГУ, био      | Беларусь    |              |            |                 |           |              | p_mail2@    |              |             |
| Іоставщикам          | И           |            | 4        | ИГиЦ НА       | Беларусь    |              |            |                 |           |              | p_mail3@    |              |             |
|                      |             |            | 5        | Белорусс      | Беларусь    |              |            |                 |           |              | p_mail4@    |              |             |
|                      |             |            | 6        | Белорусс      | Беларусь    |              |            |                 |           |              | p_mail5@    |              |             |
|                      |             |            | 7        | Институт      | Беларусь    | Академич     | Шейко Р.И. | Макеева         | руководи  | 3434343      | p_mail6@    | abs.igc.by   |             |
|                      |             |            | 8        | Лемеш В       | Беларусь    |              |            |                 |           |              | p_mail7@    |              |             |
|                      |             |            | 9        | Лемеш В       | Беларусь    |              |            |                 |           |              | p_mail8@    |              |             |
|                      |             |            |          |               | ×           |              |            |                 |           |              | p_mail9@    |              |             |
|                      |             |            |          |               |             |              |            |                 |           |              | p_mail10    |              |             |
|                      |             |            |          |               |             |              |            |                 |           |              | p_mail11    |              |             |
|                      | _           |            |          |               |             | Минск, ул    | Кирилл     | Кирилл          | Директор  | +375 17 3    | kirill@faet | http://faeto |             |
| генетики и цитологии | Должность:  | руководи   | тель НКЦ | ΓP            | _ [         | ADDRESS      | HEAD       | CONTACT         | POSITION  | PHONE        | EMAIL       | SITE         | COMMENT     |
| ~                    | * Телефон:  | 3434343    |          |               |             | address_n    | hjbhjbhjb  | hjbhjbhj_n      | hjbhjbjh  | phone_new    | email_new   | site_new     | jnjknjk_new |
| еская д.27           | * e-Mail:   | p_mail6@   | email.by |               |             |              |            |                 |           |              |             |              |             |
| 1.                   | web-Сайт:   | abs.igc.by | /        |               |             |              |            |                 |           |              |             |              |             |
| Е.Н. П               | Примечание: |            |          |               |             |              | lofonuri   | Изменить        | Vaca      |              | Marazi      | 22           |             |
|                      |             |            |          |               |             |              | цооавитв   | PISPICIPITE     | Удали     |              | VICKATE     | 34           | фыть        |
|                      |             |            | Изме     | нить За       | крыть       |              |            |                 |           |              |             |              |             |
|                      |             |            |          |               |             |              |            |                 |           |              |             |              |             |

# Централизованное хранение связанной информации - создание, редактирование, удаление записей по ГР:

|                |                       | 🞺 Генетические ресурсы - Растения                                                 |            |                 |                    |                     |             |             |             | -                                       |                   |
|----------------|-----------------------|-----------------------------------------------------------------------------------|------------|-----------------|--------------------|---------------------|-------------|-------------|-------------|-----------------------------------------|-------------------|
| Животных       |                       | Жив                                                                               | отные      |                 | Растения           | Микро               | организмы   | Образць     | ы ДНК       | Другое                                  |                   |
| Растений       |                       | ID                                                                                | Ha<br>/ py | звание<br>ус    | Коллекция          | Название<br>/лат    | Форма       | Поставщик   | Описание    | Особенности                             | Охраннь<br>статус |
|                |                       | ▶ 1                                                                               | 1 Пar      | поротник        | Растения           | filix [icis, f]     | Дериват     | ИГЦ НАН Бе  | Отдел сосуд | Папоротник                              | 1                 |
| Микроорганизмо | B                     | 2                                                                                 | 2 Pad      | стение 1        | Растения           |                     |             | Институт ге |             |                                         | 1                 |
|                |                       | 3 Лилия                                                                           |            | пия             | Растения           | Lilium martag       | Кудреватая  | Фаэтон      | Многолетне  | Химический                              | 1                 |
| Образцов ДНК   | 🞺 Растения: редактиро | х редактировать генетический ресурс × тон Вид растени                             |            |                 |                    |                     |             |             |             | Растение яд                             | 1                 |
|                |                       |                                                                                   |            |                 |                    |                     |             | тон         | Многолетне  | Ирис сибирс                             |                   |
|                |                       |                                                                                   |            | ID-номер:       | 1                  |                     |             | E           | 55555555555 | 555555555555555555555555555555555555555 | 1                 |
|                |                       | 5555555 555                                                                       |            |                 |                    |                     |             |             | 555         | 1                                       |                   |
|                |                       | Точное название на русском языке:                                                 |            |                 |                    |                     |             |             |             |                                         |                   |
|                |                       | Точное название на латыни: [filix [icis, f]                                       |            |                 |                    |                     |             |             |             |                                         |                   |
|                |                       | * Форма Генетического ресурса: Дериват 🗸                                          |            |                 |                    |                     |             |             |             |                                         |                   |
|                |                       | * Поставщик Генетического ресурса: ИГЦ НАН Беларуси                               |            |                 |                    |                     |             |             |             |                                         |                   |
|                |                       | Описание Генетического ресурса: Отдел сосудистых растений, в который входят как с |            |                 |                    |                     |             |             |             |                                         |                   |
|                |                       | Особенности                                                                       | и Генетиче | еского ресурса: | Папоротники размно | жаются спорами и ве | егетативн   |             |             |                                         |                   |
|                |                       |                                                                                   | Охранны    | ій статус вида: | 🗹 Охраняемый       | Измен               | ить Закрыть |             |             |                                         |                   |
|                | l                     |                                                                                   |            |                 |                    |                     |             |             |             |                                         |                   |
|                |                       |                                                                                   |            | Bce sa          | писи               | Добавить            | Изменить    | Удалить     | Иск         | ать                                     | Закрыть           |

Все информационные справочники являются исходными данными для согласованной передачи ГР и получения всех необходимых сопроводительных документов

Рассмотрим эти этапы создания и прохождения контроля:

1. Создание передачи - присвоение названия для дальнейшей идентификации, дата, примечание

| Передача         |                                    |         |
|------------------|------------------------------------|---------|
| Общая информация |                                    |         |
|                  | ID номер:                          |         |
|                  | * Дата создания: 9 октября 2019 г. |         |
|                  | * Название: Передача №1            |         |
|                  | Примечание: животные, растения     |         |
|                  |                                    |         |
|                  |                                    |         |
|                  |                                    |         |
|                  |                                    |         |
|                  |                                    |         |
|                  |                                    |         |
|                  |                                    |         |
|                  |                                    |         |
|                  | Сохранить                          | Закрыть |
|                  |                                    |         |

Нажимаем кнопку "Сохранить" и переходим к следующему шагу

### 2. Формирование предварительное намерение - вносится информация из справочников

| 🜩 Передача генетического ресурса |                         | × |  |
|----------------------------------|-------------------------|---|--|
| Передача                         | Намерение               |   |  |
| Информация о намерениях          |                         |   |  |
| Дата созд                        | ания: 9 октября 2019 г. |   |  |
| * Название генетического рес     | урса: Папоротник        |   |  |
| * Колле                          | кция: Растения          |   |  |
| * Поставщик генетического рес    | урса: ИГЦ НАН Беларуси  |   |  |
| * Пользователь генетического рес | урса: Покупатель 1      |   |  |
| * Вид использова                 | ания: коммерческий      |   |  |
| * Единица измер                  | ения: шт.               |   |  |
| * Количе                         | ство: 3                 |   |  |
|                                  |                         |   |  |
|                                  |                         |   |  |
|                                  |                         |   |  |
|                                  | Сохранить Закрыт        | ъ |  |
|                                  |                         |   |  |

Нажимаем кнопку "Сохранить" и переходим к следующему шагу

3. Создание запроса PIC (предварительного обоснованного согласия) в Минприроды, текст генерируется автоматически с возможностью корректировки, добавляется скан официального письма

|              | 1.11                 |                       |         |                               |                         |              |                                 |                                              |              |        |  |
|--------------|----------------------|-----------------------|---------|-------------------------------|-------------------------|--------------|---------------------------------|----------------------------------------------|--------------|--------|--|
|              |                      | Передача              |         |                               | Нам                     | ерение       |                                 | Запрос                                       | пос          |        |  |
|              | 3a                   | прос предвари         | гельно  | ого обосн                     | ованно                  | го соглас    | RNS                             |                                              |              |        |  |
|              |                      |                       |         |                               |                         |              |                                 |                                              |              |        |  |
|              |                      | * Текст запроса:      | Национ  | нальный коор                  | динацион                | ный центр по | о вопросам до                   | ступа к генетическим                         |              |        |  |
|              |                      |                       | ресурса | ам и совмест<br>ческого ресуг | ного испол<br>са Папори | тьзования вы | ыгод просит по<br>зником ИЕН НА | оддержать передачу<br>АН Беларуси пользоват. | елю          |        |  |
|              |                      |                       | Покупа  | тель 1.                       | sa manopi               |              |                                 |                                              |              |        |  |
|              |                      |                       |         |                               | 0                       |              | ×                               |                                              |              |        |  |
|              |                      |                       |         |                               | Omp                     | вка соооще   | ении из почто                   | вого ящика                                   |              | ^      |  |
| крытие       |                      |                       |         |                               |                         |              |                                 |                                              |              |        |  |
| → ~ <b>↑</b> | , « _Докумен         | ты > 1. NCCGR         | ~ Ū     | Поиск: 1. NCC                 | gr 🚺                    | Сообще       | ние успешно о                   | отправлено, информац                         | ия сохранена |        |  |
| оядочить 🔻   | Новая папка          |                       |         |                               |                         | ьен          |                                 |                                              |              |        |  |
|              | ^ Имя                | ^                     |         | Дата изи                      | ен                      |              |                                 |                                              |              | ,      |  |
| Быстрый дос  | туп 📑 _              | Запрос ПОС(PIC).docx  |         | 22.09.20                      | 91                      |              |                                 |                                              | OK           |        |  |
| OneDrive     |                      | Запрос Разрешения(PRN | 1).docx | 22.09.20                      | 9 17:54                 | Д            |                                 |                                              |              |        |  |
| Этот компью  | тер 🖷 -              | Подписанное Соглашен  | иe.docx | 22.09.20                      | 9 17:44                 | Д            |                                 |                                              |              |        |  |
| Видео        | `` <b>≣</b> :<br>√ < | annoc FIOC(PIC).ndf   |         | 22.09.20                      | 9 17:31                 | A, ¥         |                                 |                                              |              |        |  |
|              | Имафайла             | * *                   |         |                               |                         |              |                                 |                                              |              |        |  |
|              |                      |                       |         |                               |                         |              |                                 |                                              |              |        |  |
|              |                      |                       |         | Открыть                       | Отм                     | ена          |                                 | Отправить и с                                | охранить 3   | акрыть |  |

Нажимаем кнопку "Отправить и сохранить" и переходим к следующему шагу

## 4. Получение ответа из Минприроды, сопровождаемого сканом официального письма:

| 🔿 Передача генетического ресурса |                                                                | ×                            |             | <ul> <li>Передача генетического ресурса</li> </ul> | ×                                         |
|----------------------------------|----------------------------------------------------------------|------------------------------|-------------|----------------------------------------------------|-------------------------------------------|
| Передача                         |                                                                | Намерение                    |             | Передача                                           | Намерение                                 |
| Запрос ПОС                       | Получение ПОС                                                  | Соглашение                   |             | Запрос ПОС                                         | Получение ПОС                             |
| ✓ Предварительное обоснов        | ванное согласие                                                |                              |             | Предварительное обоснованное согласие              |                                           |
| Оте                              | ет: ПОЛОЖИТЕЛЬНЫЙ / POSITIVE<br>9 октября 2019 г. 💽 Скан письм | a                            |             | Ответ: <b>ОТРИЦАТЕГ</b><br>9 октября 2019 г.       | <b>ЪНЫЙ / NEGATIVE</b><br>□ ▼ Скан письма |
|                                  |                                                                | Получить и сохранить Закрыть |             |                                                    | Получить и сохранить Закрыть              |
| положи                           | тельное р                                                      | ешение                       |             | отрицателы                                         | ное решение                               |
| Информа<br>положите              | ция сохрана<br>ельного рец                                     | яется авто<br>Јения прои     | мат<br>1схс | ически, в случа<br>одит переход на                 | ае<br>а следующий шаг                     |

## 5. Создание проекта Соглашения, его отправка Поставщику и Пользователю

|                       | 辛 Передача генетического ресурса                                       |                                             |                                     |                   | >                                                                                                    | <                                                                                                    |
|-----------------------|------------------------------------------------------------------------|---------------------------------------------|-------------------------------------|-------------------|----------------------------------------------------------------------------------------------------|----------------------------------------------------------------------------------------------------|
|                       | Передача                                                               |                                             |                                     | Намерени          | 1e                                                                                                    |                                                                                                    |
|                       | Запрос ПОС                                                             | Получен                                     | ие ПОС                              |                   | Соглашение                                                                                                    |                                                                                                    |
|                       | Соглашение между поставщиком<br>* Дата Соглашени                       | ия: 9 октября 20                            | г <b>елем генетически</b><br>019 г. | <u>х ресурсов</u> | Изменить                                                                                                    |                                                                                                    |
|                       | * Поставщ                                                              | ик: ИГЦ НАН Бела                            | аруси                               |                   | 🗐 Текст письма                                                                                                    | ×                                                                                                    |
| 255_agreem            | Соглашение                                                             | Х править н<br>упатель 1<br>Отправка сообще | a eMail: provider@f-1.by            |                   | Направляем проект взаимосо<br>совместного использования п<br>ресурсов и распределения пр<br>циком и пользователя<br>(-ов), в количестве | огласованных условий<br>передаваемых генетических<br>едполагаемых выгод между<br>ем при передаче генетического |
|                       |                                                                        | Сообще сохране                              | ния и файлы успешно отп<br>на в БД  | равлены, информа  | ция                                                                                                    |                                                                                                    |
| О г<br>между Ин       | передаче генетического ресурса "х<br>иститутом , именуемым в дальнейше |                                             |                                     | 0                 | ĸ                                                                                                    |                                                                                                    |
| "Поставщи<br>дальнейш | ик"и Заповедником , именуемым<br>іем "Пользователь"                    | в                                           |                                     |                   |                                                                                                    | Закрыть                                                                                                    |
|                       |                                                                        |                                             |                                     | Отправить и с     | хохранить Закрыть                                                                                                    |                                                                                                    |

Нажимаем кнопку "Отправить и сохранить" и переходим к следующему шагу

6. Создание запроса PRM (разрешения) в Минприроды, текст генерируется автоматически с возможностью корректировки, добавляется скан официального письма

|                                                                       | 🜩 Передача генетического ресурса                                                   |                                                                                         | ×                                                                        |
|-----------------------------------------------------------------------|------------------------------------------------------------------------------------|-----------------------------------------------------------------------------------------|--------------------------------------------------------------------------|
|                                                                       | Передача                                                                           | Намерение                                                                               | Запрос ПОС                                                               |
|                                                                       | Получение ПОС                                                                      | Соглашение                                                                              | Запрос разрешения                                                        |
|                                                                       | <b>Запрос Разрешения</b>                                                           |                                                                                         |                                                                          |
| → Открытие ← → × ↑                                                    | * т Эсстона Ци<br>« _Документы > 1. NCCGR マ さ                                      | Х просит подтве<br>не поставщико<br>Поиск: 1. NCCGR Р                                   | к генетическим<br>рдить соблюдение<br>м ИГЦ НАН Беларуси<br>ник, шт., 3. |
| Упорядочить •<br>Изображения<br>Музыка<br>Объемные об<br>Рабочий стол | Новая папка<br>Отп<br>Ммя<br>Запрос ПОС(PIC).docx<br>В _Запрос Разрешения(PRM).doc | правка сообщений из почтового ящика<br>Сообщение успешно отправлено, информация<br>в БД | сохранена + -                                                            |
| DB (\\apps) (B                                                        | (i) v <                                                                            |                                                                                         | OK 1.by                                                                  |
|                                                                       | <u>И</u> мя файла: 🎦                                                               | ∨<br><u>О</u> ткрыть Отмена<br>:                                                        | Отправить и сохранить Закрыть                                            |

Нажимаем кнопку "Отправить и сохранить" и переходим к следующему шагу

# 7. Получение ответа из Минприроды, сопровождаемого сканом официального письма:

| 👄 Передача генетического ресурса |                                                               | ×                        |                        |                             |                                    |                 | ×                    |  |
|----------------------------------|---------------------------------------------------------------|--------------------------|------------------------|-----------------------------|------------------------------------|-----------------|----------------------|--|
| Передача                         | Намерение                                                     | Запрос ПОС               |                        | Передача                    | Намер                              | рение           | Запрос ПОС           |  |
| Получение ПОС                    |                                                               | Соглашение               |                        | Получение ПОС               |                                    |                 | Соглашение           |  |
| Запрос разрешения                | Получение разрешения                                          | Запрос сертификата ABSCH |                        | Запрос разрешения           | I                                  | Πο              | олучение разрешения  |  |
| ✓ Разрешение Минприроды Отве     | ет: ПОЛОЖИТЕЛЬНЫЙ / POSITIVE<br>9 октября 2019 г. У Скан писы | ма                       |                        | Разрешение Минприроды Ответ | т: ОТРИЦАТЕЛІ<br>6 октября 2019 г. | ЫНЫЙ / NEGATIVI | ма                   |  |
|                                  |                                                               | Получить и сохранить     |                        |                             |                                    |                 | Получить и сохранить |  |
| положительное решение            |                                                               |                          |                        | отрицательное решение       |                                    |                 |                      |  |
| Информа<br>положите              | ция сохран<br>ельного рец                                     | яется авто<br>цения прои | Ma <sup>.</sup><br>ICX | тически, в<br>одит перех    | случа<br>од на                     | ае<br>след      | ующий шаг            |  |

# 8. Запрос на формирование международно признанного сертификата ABSCH из личного кабинета на сайте CBD.INT

|                                                                    | 🔿 Передача генетического ресурса |                       |                     |                                  |                                                       |          |  |  |  |
|--------------------------------------------------------------------|----------------------------------|-----------------------|---------------------|----------------------------------|-------------------------------------------------------|----------|--|--|--|
|                                                                    |                                  | Тередача              |                     | Намерение                        | Запрос ПОС                                            |          |  |  |  |
| GENRES - Шаг 7: запрос Сер                                         | тификата                         |                       |                     | – 🗆 X                            | Costanio                                              |          |  |  |  |
| 🗲 CBD                                                              |                                  |                       |                     | () SIGN IN EN-                   | Соглашение                                            |          |  |  |  |
| About the A                                                        | ABSCH   Sear                     | h   Submit            | Country Profiles -  | National Reports   <sup>19</sup> | Запрос сертификата ABSC                               | <u>H</u> |  |  |  |
| CBD > ABSCH > Co                                                   | untry Profiles 👂 Belaru:         | ŝ                     |                     |                                  |                                                       |          |  |  |  |
|                                                                    |                                  |                       |                     |                                  |                                                       |          |  |  |  |
| Bela                                                               | rus                              |                       |                     |                                  |                                                       |          |  |  |  |
|                                                                    |                                  |                       |                     |                                  |                                                       |          |  |  |  |
| Party Status:                                                      | Party to the                     | Nagoya Protocol       |                     |                                  |                                                       |          |  |  |  |
| Entered into force                                                 | e on: 12 Oct 2014                |                       |                     | THE ACCESS AND BENEFIT-SHA       | THE ACCESS AND BENEFIT-SHARING CLEARING-HOUSE $	imes$ |          |  |  |  |
| Accession on:<br>Signatory:                                        | 26 Jun 2014                      | +                     |                     |                                  |                                                       |          |  |  |  |
| CBD Country Profil                                                 | ie: www.cbd.ini                  | /countries/?country=t | ру                  | Вы подали запрос на              | Сертификат?                                           |          |  |  |  |
|                                                                    |                                  |                       |                     |                                  |                                                       |          |  |  |  |
| + ABS National Fo                                                  | Acc                              | тавка сообщений       | из почтового ящика  | ×                                |                                                       |          |  |  |  |
|                                                                    |                                  |                       |                     |                                  | <u>Д</u> а <u>Н</u> ет                                |          |  |  |  |
| + Competent National Authorit<br>Запрос успешно сформирован, инфор |                                  |                       | шно сформирован, ин | формация сохранена в             |                                                       |          |  |  |  |
| + Legislative, Adm                                                 | ninistrative or                  | ы                     |                     |                                  |                                                       |          |  |  |  |
| + ABS Procedure                                                    | (PRO)                            |                       |                     |                                  |                                                       |          |  |  |  |
|                                                                    |                                  |                       |                     | 01                               |                                                       |          |  |  |  |

Нажимая кнопку "Да", сохраняем информацию в БД и переходим к следующему шагу

### 9. Получение сертификата ABSCH из CBD.INT и привязка его к

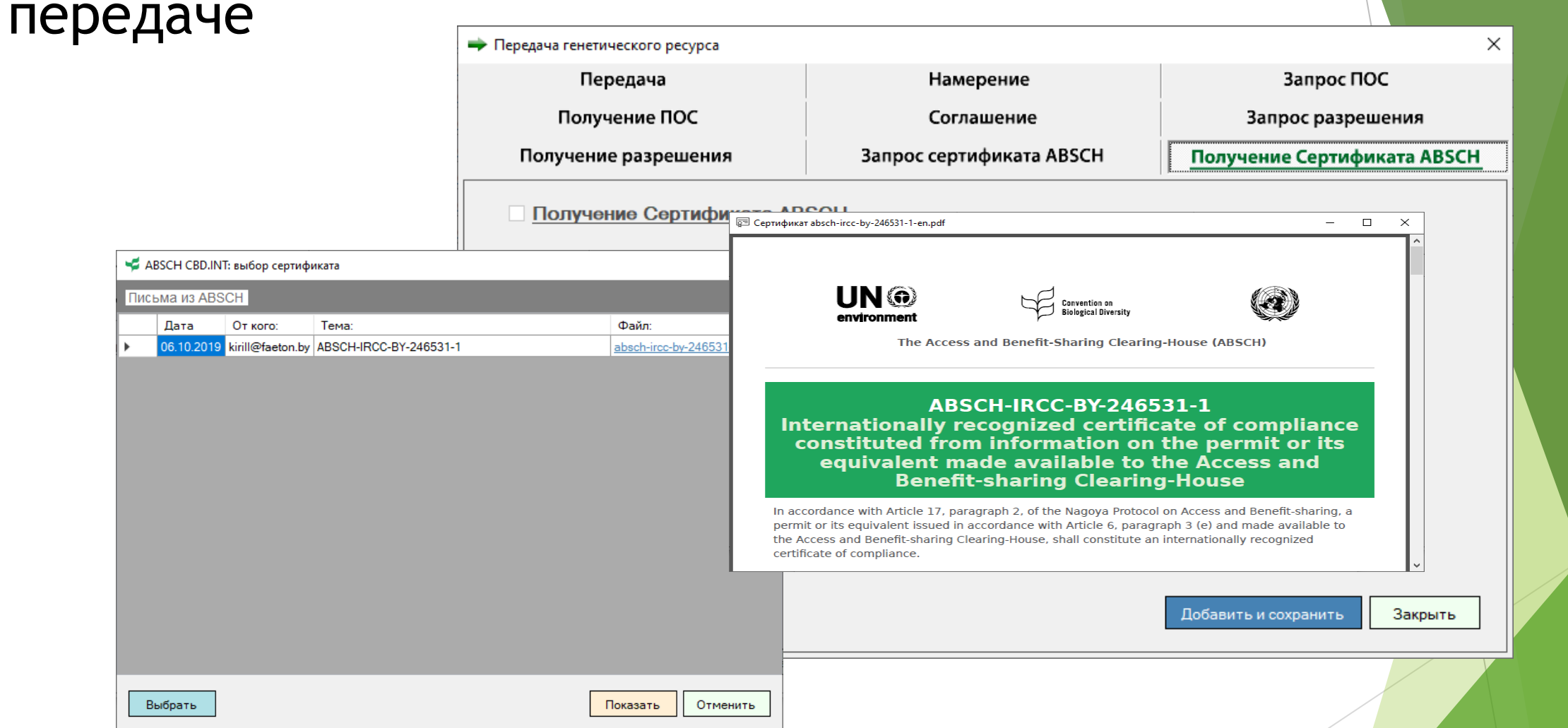

Нажимая кнопку "Добавить и сохранить", привязываем сертификат к передаче, сохраняем информацию в БД

#### НА ЭТОМ ВЕСЬ ЦИКЛ ФОРМИРОВАНИЯ ПЕРЕДАЧИ ЗАВЕРШЁН

ВСЯ ИНФОРМАЦИЯ, ВКЛЮЧАЯ ФАЙЛЫ СКАНОВ ДОКУМЕНТОВ, УЧАСТВОВАВШИХ В ПРОЦЕССЕ, А ТАКЖЕ СЕРТИФИКАТ ГЕНЕТИЧЕСКОГО РЕСУРСА СОХРАНЕНЫ В БД И ГОТОВЫ ДЛЯ ДАЛЬНЕЙШЕГО ИСПОЛЬЗОВАНИЯ, АНАЛИЗА И ФОРМИРОВАНИЯ ОТЧЁТНОСТИ

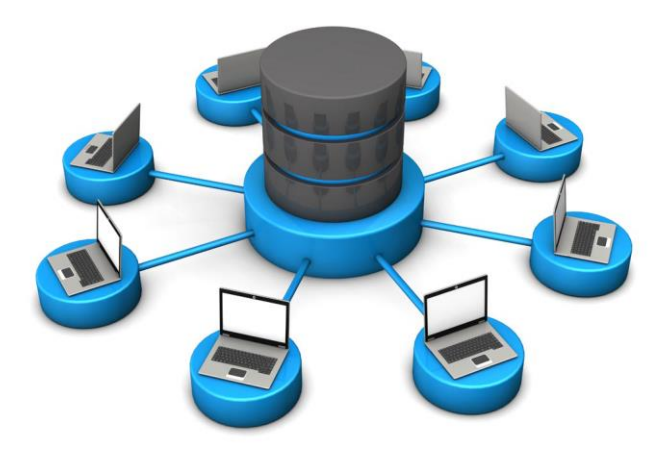

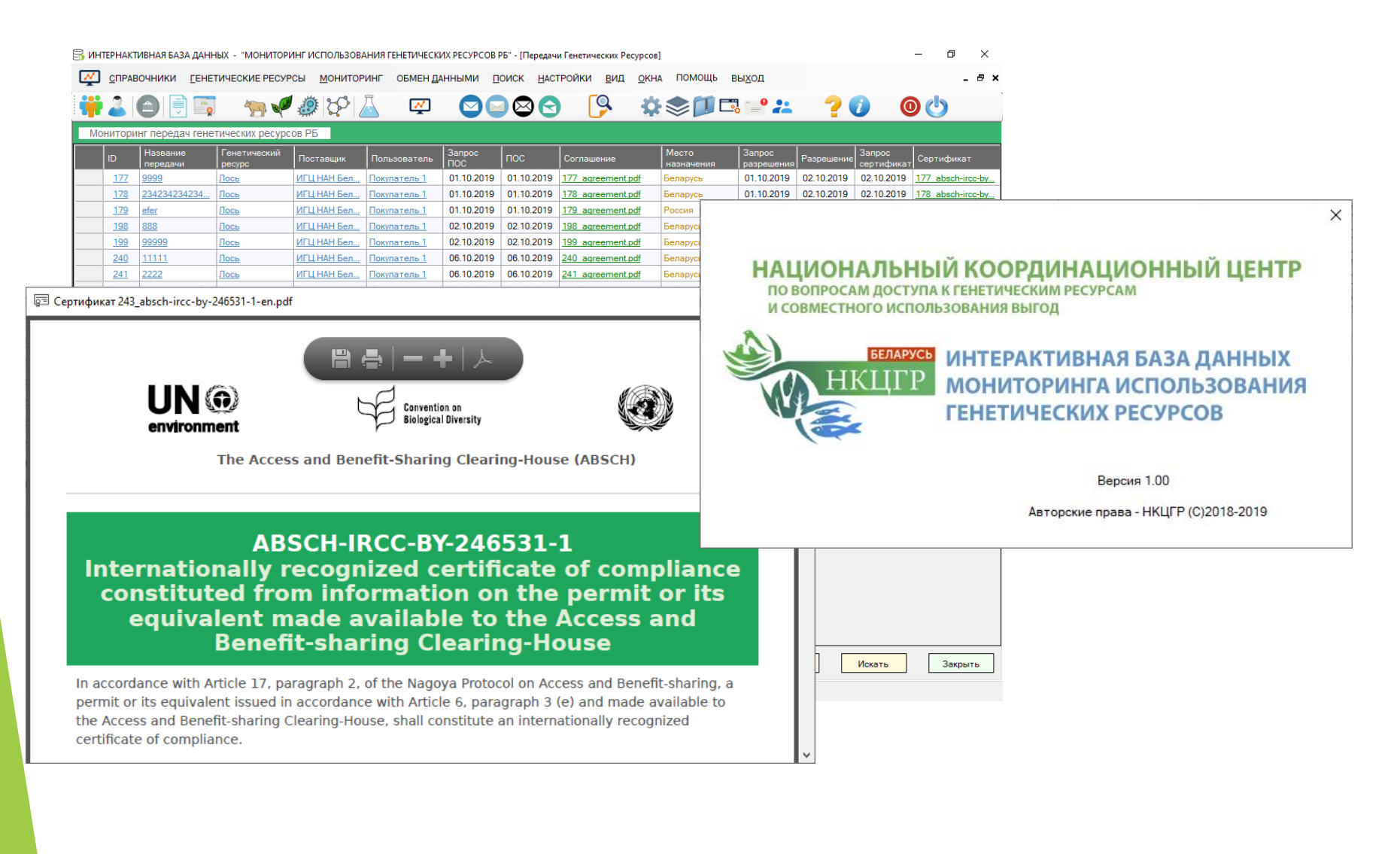

#### БЛАГОДАРЮ ЗА ВНИМАНИЕ